# **Guide d'utilisation**

# de l'application du

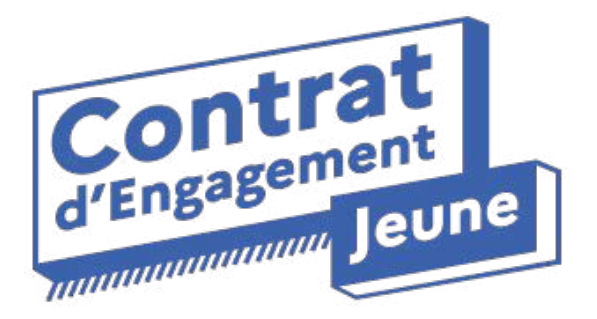

### Espace conseiller

### Sommaire

| L'application du Contrat d'Engagement Jeune | p.3      |
|---------------------------------------------|----------|
| Connexion                                   | p. 4     |
| Le profil du conseiller                     | p. 5     |
| La page d'accueil                           | p. 6     |
| Gestion du portefeuille                     | p. 7-10  |
| Ajouter un jeune                            |          |
| Liste des bénéficiaires                     |          |
| Les démarches (côté jeunes)                 | p. 10-12 |
| Créer une démarche prédéfinie               |          |
| Créer une démarche personnalisée            |          |
| Modifier le statut d'une démarche           |          |
| Les offres                                  | p. 13    |
| Le module de réaffectation                  | p. 14    |
| Les module conversationnel                  | p. 15-16 |
| Les actualités                              | p. 17    |
| Le site d'aide                              | p. 18    |
| Pour aller plus loin                        | p. 19    |

2

### L'application du Contrat d'Engagement Jeune

Il s'agit d'une application web (pour le conseiller) et smartphone (pour le bénéficiaire).

Les principales fonctionnalités de l'outil visent à :

- faciliter la relation avec l'accompagnateur ou l'accompagnatrice grâce à un module de conversation (chat) avec le jeune, ainsi que des fonctionnalités de création et modification de démarches par le jeune,
- autonomiser le jeune dans l'élaboration de son projet professionnel.

### Connexion

Vos identifiants de connexion sont vos identifiants France Travail

Pour vous connecter :

- 1. Aller sur l'application : <u>https://web.pass-emploi.beta.gouv.fr</u> ou depuis votre bureau métier
- 2. Sélectionner 'Connexion conseiller France Travail CEJ"
- 3. Entrez vos identifiants France Travail

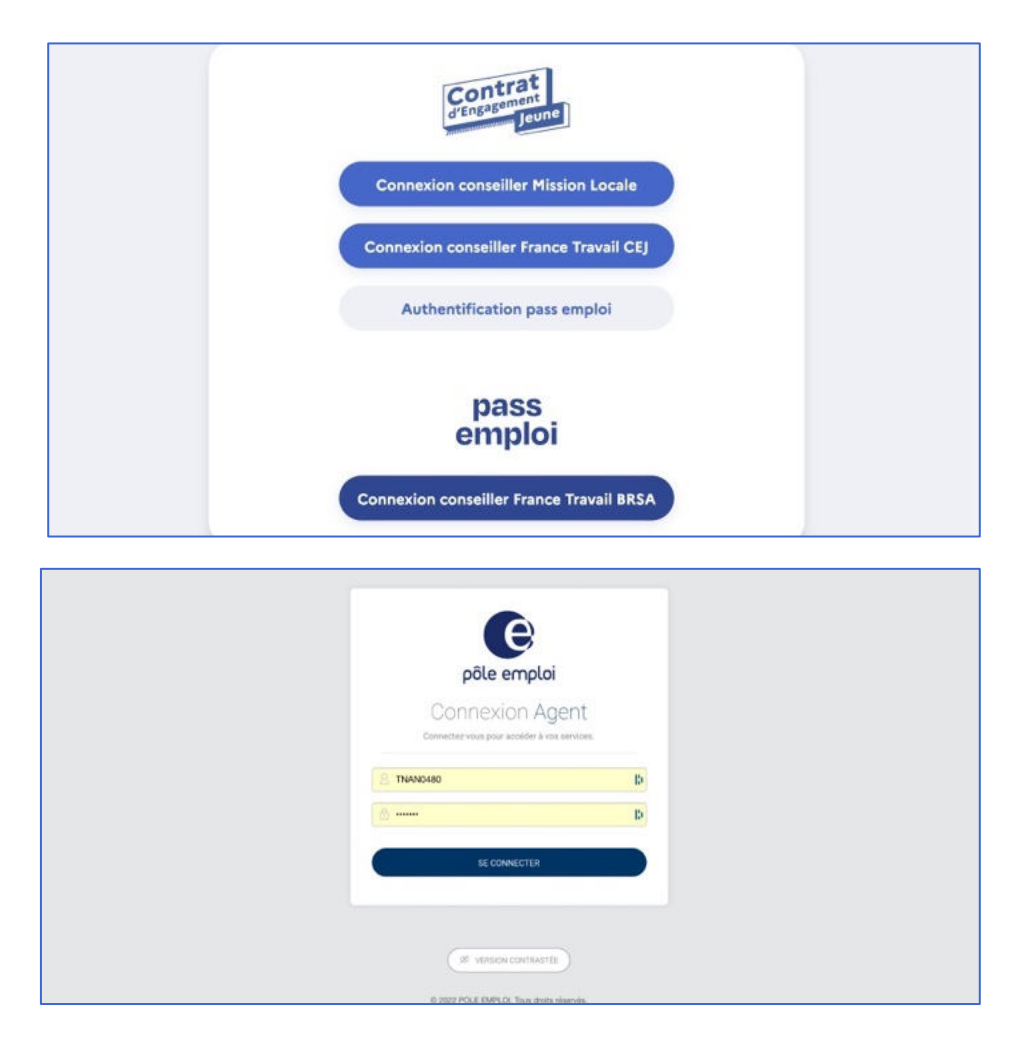

## Le profil du conseiller

Accédez à votre profil en cliquant sur votre nom, en bas à gauche de l'écran. Depuis votre page profil vous pouvez :

- vérifier que votre e-mail est bien associé à votre compte CEJ
   (1)
- vérifier que vous avez bien renseigné votre agence France Travail **(2)**
- activer et désactiver les notifications sonores pour la réception de nouveaux messages (3)
- Flasher un des QR codes pour télécharger l'application du CEJ et accéder au mode démo à destination des conseillers **(4)**

Profil

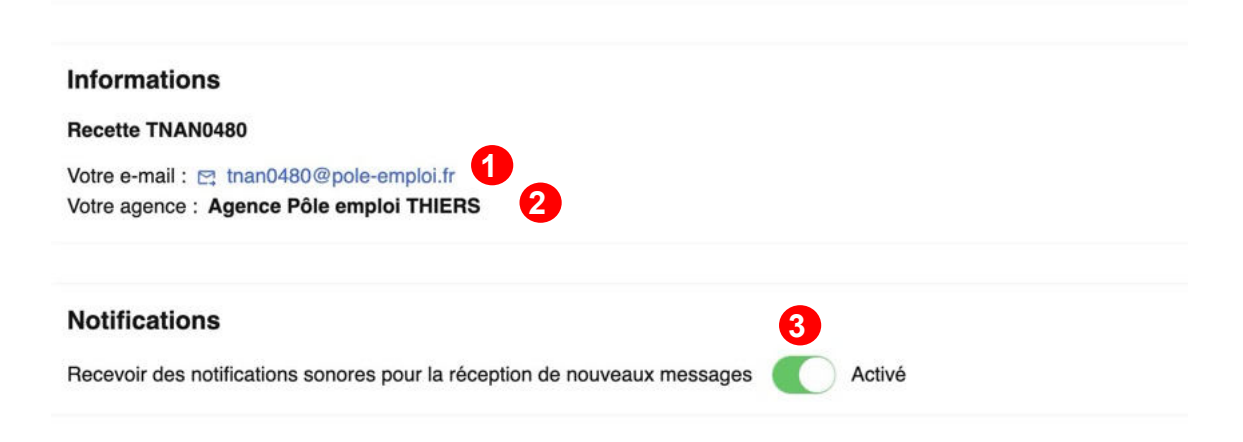

#### Application CEJ jeune - mode démo

Le mode démo vous permet de visualiser l'application CEJ utilisée par vos bénéficiaires.

Pour accéder au mode démo, vous devez télécharger l'application sur le store de votre choix, l'ouvrir puis **appuyer 3 fois sur le logo** "Contrat d'Engagement Jeune" visible sur la page de connexion.

L'application est disponible sur Google Play Store et sur l'App Store.

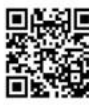

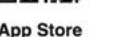

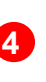

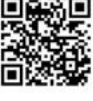

Google Play

### La page d'accueil

La page d'accueil présente le menu des fonctionnalités de l'application **(1)**, la liste des bénéficiaires de votre portefeuille **(2)** et l'historique du chat **(3)**.

| 1                                                        |                                                                       | 2                                                                       |                                           |     | 3                                                                      |
|----------------------------------------------------------|-----------------------------------------------------------------------|-------------------------------------------------------------------------|-------------------------------------------|-----|------------------------------------------------------------------------|
| Contrat<br>d'Engagement<br>Jeune                         | Portefeuille                                                          |                                                                         | + Ajouter un béné ici                     | ire | Messagerie                                                             |
| 2 Portefeuille                                           | Rechercher un bénéficiaire pa                                         | r son nom ou prénom                                                     | 1                                         |     | Voir mes listes diffusion                                              |
| <ul> <li>Offres</li> <li>→ Réaffectatio<br/>n</li> </ul> | Liste des bénéficiaires 3                                             | 4                                                                       | Q Rechercher                              |     | <b>melodie tran</b><br>Vous : Bonjour, je vou<br>offre d'emploi qui po |
| ■ Messagerie                                             | Bénéficiaire<br>Afficher la liste des bér<br>de famille par ordre alp | Dernière activité 1<br>néficiaires triée par noms<br>shabétique inversé | Messages non lus par les<br>bénéficiaires | ţ,  | intéresser.<br>Le 21/02/2024 à 10h                                     |
| ÷                                                        | AARAD FIERUI OMAR                                                     | Le 08/09/2023 à<br>15h02                                                | 다                                         | >   | ALBAN BEAUFUME<br>Vous : test<br>Le 14/02/2024                         |
| ? Aide Ø Recette TNA                                     | ABBAS Bachir                                                          | Compte non activé                                                       |                                           | >   | AJOUAD AHMED A                                                         |
| ® N0480                                                  | AHMED AALIA AJOUAD                                                    |                                                                         | ۲ <u>1</u> 5                              | >   | Hier à 13h                                                             |
| [→ Déconnexio<br>n                                       | ALLAOUI Houfrane                                                      | Compte non activé                                                       | Ľ٦                                        | >   | Message multi-d                                                        |

### **Gestion du portefeuille**

#### Ajouter un jeune

- 1. Sur votre espace conseiller, **cliquer sur "Ajouter un bénéficiaire" (1 - page suivante)**
- 2. Saisissez les **coordonnées du jeune** dont vous voulez créer un compte **(2 page suivante).**

Attention à bien renseigner l'e-mail qui se trouve dans le dossier MAP du jeune ! Veillez à ce qu'il n'y ait ni accent, ni majuscule.

 Le jeune apparaît dans votre portefeuille (3 - page suivante). Lorsque vous cliquez sur le nom du jeune, son statut apparaît "compte non activé" tant que le jeune ne s'est pas encore connecté.

Le jeune n'a plus qu'à installer l'application sur son téléphone et se connecter au moyen des mêmes identifiants que ceux de son espace personnel (nom d'utilisateur et mot de passe) France Travail.

### **Gestion du portefeuille**

|                                                                                                    | Portefeuille                                                                                                    |                                                                                              |                                 |                                                                                                    | Messagerie                                                                                                    |                  |
|----------------------------------------------------------------------------------------------------|----------------------------------------------------------------------------------------------------|----------------------------------------------------------------------------------------------|---------------------------------|----------------------------------------------------------------------------------------------------|----------------------------------------------------------------------------------------------------|------------------|
| Contrat                                                                                                    |                                                                                                    |                                                                                              |                                 |                                                                                                    | 2. Voir Listes de diffusion                                                                                                    | 3                |
| d'Engagen Jeune                                                                                                    | Rechercher un bénéficiaire p                                                                                                    | par son nom ou prénom                                                                        | X Q. Rechercher + Ajouter un    | bénéficiaire                                                                                                    | Nouveau(x) message(s)     FABRICE TRAITCHEVITCH                                                                                                    |                  |
| • 2, Portefeuille                                                                                                    | Liste des bénéfisieires                                                                                                    | (01)                                                                                         |                                 |                                                                                                    | FABRICE : 🐭                                                                                                    | 1/2023 à 1       |
| Q Offres                                                                                                    | Bénéficiaire J                                                                                                    | (≥1)<br>Dernière activité ↑↓                                                                 | Messages non lus par les jeunes | ₽                                                                                                    | Sixtine Bonnin<br>Vous : Bonjour                                                                                                    |                  |
| Actualités                                                                                                    | AHMED AALIA AJOUAD                                                                                                    |                                                                                              |                                 | ,                                                                                                    | le 25/08/2022 à 12                                                                                                    | h25 * Non        |
|                                                                                                    |                                                                                                    |                                                                                              | -                               |                                                                                                    | AJOUAD AHMED AALIA                                                                                                    |                  |
| ?) Aide 🖄                                                                                                    | Ardècquois Jérémy                                                                                                    | Compte non activé                                                                            |                                 | >                                                                                                    | Vous : Bonjour, je vous partage u<br>d'emploi qui pourrait vous intéres                                                                                                    | ne offre<br>ser. |
|                                                                                                    | Bonnin Sixtine                                                                                                    | Compte non activé                                                                            |                                 | >                                                                                                    | le 21/12/2022 à 17                                                                                                    | h04 * Non        |
| trat d'engagement jeune                                                                                                    |                                                                                                    |                                                                                              |                                 | 110300                                                                                                    | Home Bilaroma                                                                                                    |                  |
| Arta d'engagement jeune                                                                                                    | Saisissez les coordonné<br>compte                                                                                                    | ées du bénéficiaire pour l                                                                   | lequel vous voulez créer un     | Voir<br>diff                                                                                                    | rmes listes de                                                                                                    |                  |
| Portefeuille                                                                                                    | Saisissez les coordonné<br>compte<br>Les champs marqués d'une * sont                                                                                                   | ées du bénéficiaire pour l<br>t obligatoires.                                                | lequel vous voulez créer un     | Noir<br>Voir<br>diff                                                                                                    | mes listes de                                                                                                    |                  |
| <ul> <li>Portefeuille</li> <li>Offres</li> <li>→ Réaffectation</li> </ul>                                                           | Saisissez les coordonné<br>compte<br>Les champs marqués d'une*sont<br>* Prénom                                                                                         | ées du bénéficiaire pour l<br>t obligatoires.                                                | lequel vous voulez créer un     | Voir<br>diff<br>melodie<br>Vous : Bo                                                                                                    | r mes listes de vision                                                                                                    |                  |
| <ul> <li>Portefeuille</li> <li>G Offres</li> <li>→ Réaffectation</li> <li>Messagerie</li> </ul>                                     | Saisissez les coordonné<br>compte<br>Les champs marqués d'une * sont<br>* Prénom                                                                                       | ées du bénéficiaire pour l<br>t obligatoires.                                                | lequel vous voulez créer un     | Voi<br>diff<br>melodie<br>Vous : Bo<br>offre d'er<br>intéresse                                                                                                    | r mes listes de vision                                                                                                    |                  |
| <ul> <li>Contefeuille</li> <li>Offres</li> <li>→ Réaffectation</li> <li>Messagerie</li> <li>Actualités</li> </ul>                   | Saisissez les coordonné<br>compte<br>Les champs marqués d'une * sont<br>* Prénom                                                                                       | ées du bénéficiaire pour l<br>t obligatoires.                                                | lequel vous voulez créer un     | Voir<br>diff<br>melodie<br>Vous : Bo<br>offre d'er<br>intéressei<br>Le                                                                                                    | Tran<br>njour, je vous partage une<br>mploi qui pourrait vous<br>r.<br>21/02/2024 à 10h52 * Non lu 9                                                                                                    |                  |
| <ul> <li>A Portefeuille</li> <li>Offres</li> <li>→ Réaffectation</li> <li>Messagerie</li> <li>Actualités</li> </ul>                 | Saisissez les coordonné<br>compte<br>Les champs marqués d'une * sont<br>* Prénom<br>                                                                                   | ées du bénéficiaire pour l<br>t obligatoires.                                                | lequel vous voulez créer un     | Vois<br>Melodie<br>Vous : Bo<br>offre d'er<br>intéresser<br>Le<br>ALBAN                                                                                                    | r mes listes de usion<br>tran<br>njour, je vous partage une<br>mploi qui pourrait vous<br>ztyoz/2024 à 10h52 * Non lu 9<br>BEAUFUME-PRIVAT<br>tui                                                                                                    |                  |
| <ul> <li>Portefeuille</li> <li>Offres</li> <li>→ Réaffectation</li> <li>Messagerie</li> <li>Actualités</li> <li>3 Aide ☑</li> </ul> | Saisissez les coordonné<br>compte<br>Les champs marqués d'une * sont<br>* Prénom<br>* Nom<br>* Nom<br>* E-mail (ex : monemail@exemp!<br>Attention à bien renseigner l' | ses du bénéficiaire pour l<br>t obligatoires.<br>le.com)<br>'e-mail qui se trouve sous le do | lequel vous voulez créer un     | Vois<br>Wois<br>Wois |                                                                                                    |                  |
| <ul> <li>Aide ☑</li> <li>Recette TNAN 0480</li> </ul>                                                                               | Saisissez les coordonné<br>compte<br>Les champs marqués d'une * sont<br>* Prénom<br>* Nom<br>* Nom<br>* E-mail (ex : monemail@exempl<br>Attention à bien renseigner l' | ses du bénéficiaire pour l<br>t obligatoires.<br>le.com)<br>'e-mail qui se trouve sous le do | lequel vous voulez créer un     | Vois : Bo<br>offre d'er<br>intéresser<br>Le<br>ALBAN<br>Vous : tes                                                                                                    | LLaser Bilasenes  r mes listes de usion  r mas listes de usion  r man jour, je vous partage une mploi qui pourrait vous c. 21/02/2024 à 10h52 * Non lu 9  BEAUFUME-PRIVAT  tu ta 14/02/2024 à 09h32 * Lu 0  A AHMED AALIA  ti Hier à 13h59 * Non lu 15 |                  |

| 3 | Contrat<br>d'Engagement<br>Jeune | Portefeuille > Fiche jeune<br>Jérémy Ardècquois                                  |
|---|----------------------------------|----------------------------------------------------------------------------------|
|   | · 2, Portefeuille                | () Ce bénéficiaire ne s'est pas encore connecté à l'application                  |
|   | Q. Offres                        | Informations                                                                     |
|   | <ol> <li>Actualités</li> </ol>   | Ajoute le : 03/10/2022<br>C dufort@mail.com<br>Identifiant Pôle emploi : Ajouter |
|   | Aida P                           | Supprimer ce compte                                                              |

### **Gestion du portefeuille**

#### Liste des bénéficiaires

En cliquant sur le nom d'un jeune, vous pouvez :

- Consulter la date de création du compte jeune (1)
- Consulter les favoris du jeune (2) -
- Discuter avec le jeune (3)

| LUCRECE FONTAINE                                                                                                    |                                     | C FONTAINE<br>LUCRECE                                                | Д                          |
|----------------------------------------------------------------------------------------------------|-------------------------------------|----------------------------------------------------------------------|----------------------------|
| Informations<br>Ajouté le : 01/06/2022<br>El lucrece.placais@gmail.com<br>Identifiant Pôle emploi : 987654323A             |                                     |                                                                      | 15h40 - Lu                 |
| Supprimer ce compte                                                                                                    | Voir l'historique des conseillers > | Re                                                                   | cette Tnan0480<br>Bonjour, |
| □ Agenda ≅ Actions □ Rendez-vous ◯ <b>Favoris</b> 13                                                                       | 2                                   | Le 26/09/2022                                                        | 15h40 - Lu                 |
|                                                                                                    |                                     | Re                                                                   | cette Tnan0480             |
| Offres : 0<br>Offre d'emploi : 0<br>Alternance : 0<br>Service civique : 0<br>Immersion : 0<br>Recherches sauvegardées : 14 |                                     | Formats acceptés de pièce jointe : .PDF, .JPG<br>.PNG (5 Mo maximum) | s messages?                |
|                                                                                                    | Voir la liste des favoris >         | 3                                                                    | 0                          |

### Les démarches (côté jeunes)

### Créer une démarche prédéfinie

| 1639 8 X A                                                       |
|------------------------------------------------------------------|
| Mon suivi                                                        |
| Démarches Rendez-vous                                            |
| (A faire)                                                        |
| Candidature spontanée                                            |
| C En retard : À réaliser pour le 13/06/2022                      |
|                                                                  |
| Le jeune clique sur le bouton                                    |
| "Créer une démarche"                                             |
| (A faire)                                                        |
| Publication profil/CV sur internet                               |
| C En retard : À réaliser pour le 23/06/202                       |
| + Créer une démarche                                             |
|                                                                  |
| SE Q C CO<br>Mon subil Messages Recherche Favoris Profil         |
| ± 0 <                                                            |
|                                                                  |
|                                                                  |
| 14(3) 45 4 <b>3 14</b> 19 17 al 4                                |
| ← Création d'une démarche                                        |
| Sélectionnez une démarche ou créez<br>une démarche personnalisée |
| Mes entretiene d'embauche                                        |
| Préparation des entretiens                                       |
| d'embauche                                                       |
| Mes entretiens d'embauche                                        |
| Relance des recruteurs suite à ses                               |
|                                                                  |
| Mes entretiens d'embauche                                        |
| Réalisation d'entretiens<br>d'embauche                           |
|                                                                  |
| (Mes entretiens d'embauche)                                      |
| Le jeune selectionne un<br>des moyens proposés puis              |
| clique sur "Créer la                                             |

démarche"

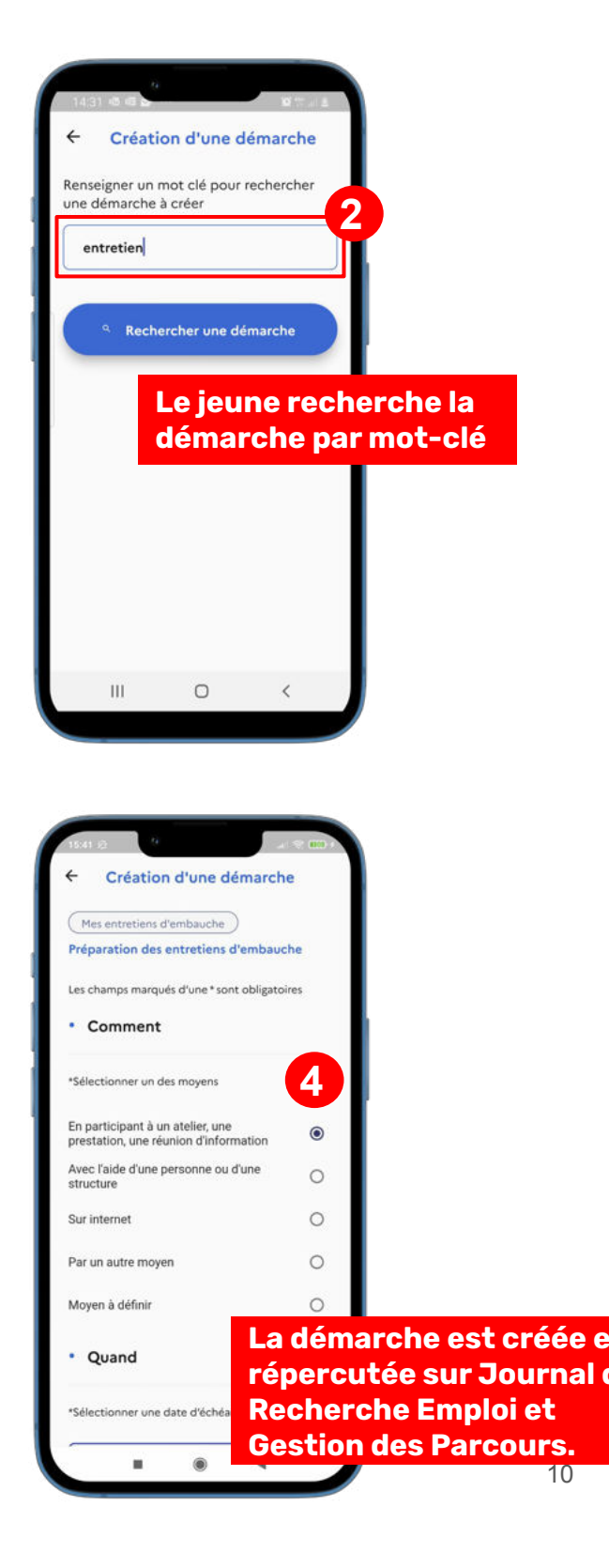

## Les démarches (côté jeunes)

### Créer une démarche personnalisée

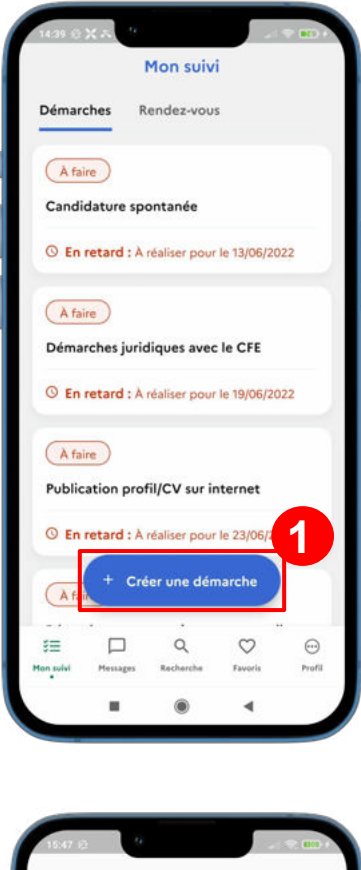

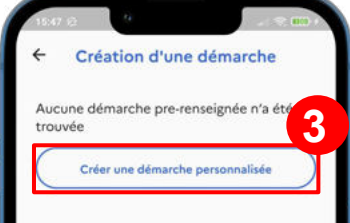

#### Le jeune choisit la création d'une démarche personnalisée

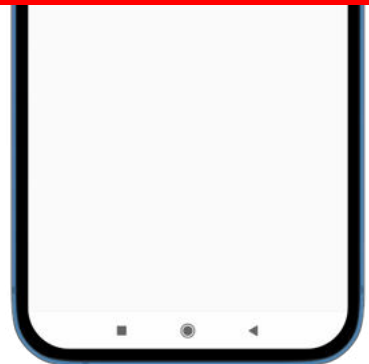

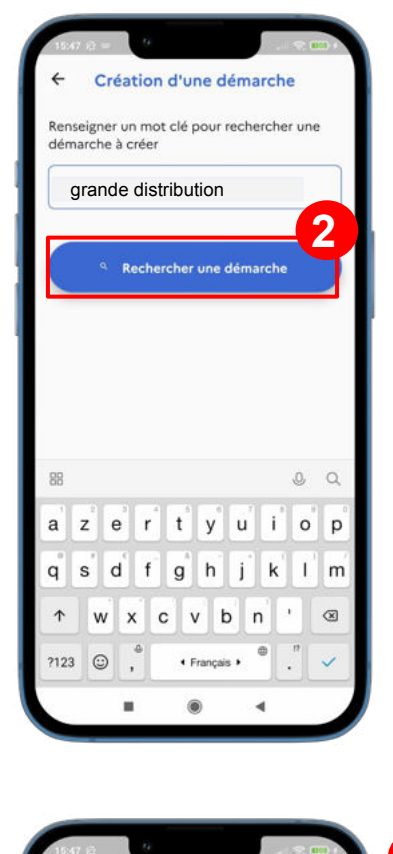

#### Le jeune peut détailler la démarche en commentaire et la dater

|                                          | 255 caractères maximum   |
|------------------------------------------|--------------------------|
| candidater auprès<br>distribution locale | des acteurs de la grande |
|                                          | 62/255                   |
| wand                                     |                          |
| Datitu                                   |                          |
| sélectionner une                         | date d'échéance          |
| Sélectionner une                         | date d'échéance          |
| Sélectionner une                         | date d'échéance          |

Pour finir, le jeune clique sur "Créer la démarche"

### Les démarches (côté jeunes)

### Modifier le statut d'une démarche

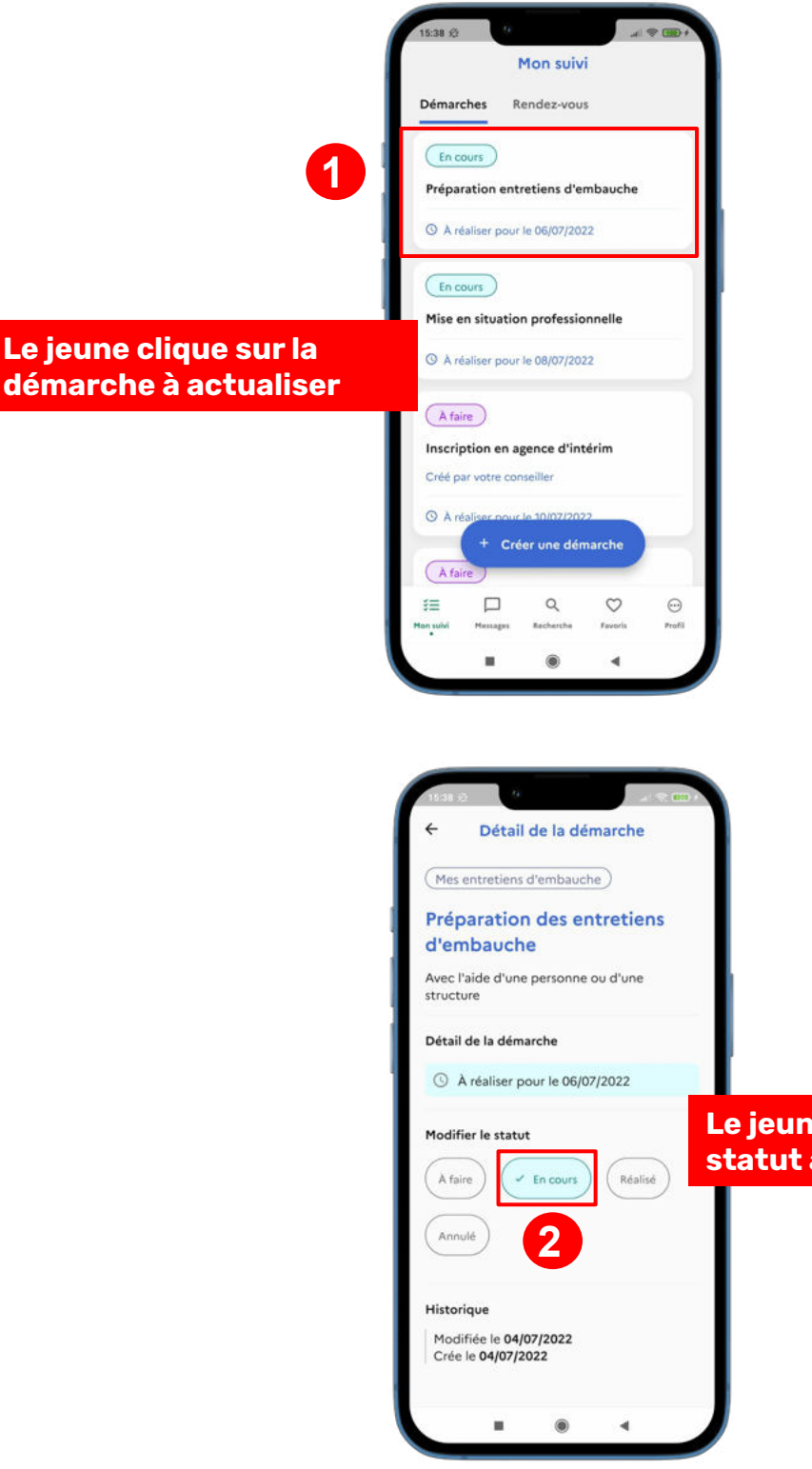

### Le jeune sélectionne le statut approprié

### Les offres

Vous avez la possibilité d'effectuer des recherches d'offre d'emploi, alternance, immersion et service civique et de les partager à vos bénéficiaires. Vous pouvez également partager des critères des recherches à votre bénéficiaire. Il recevra une suggestion d'alerte dans son application et, une fois, ajoutée, sera alerté dès qu'une nouvelle offre apparaîtra.

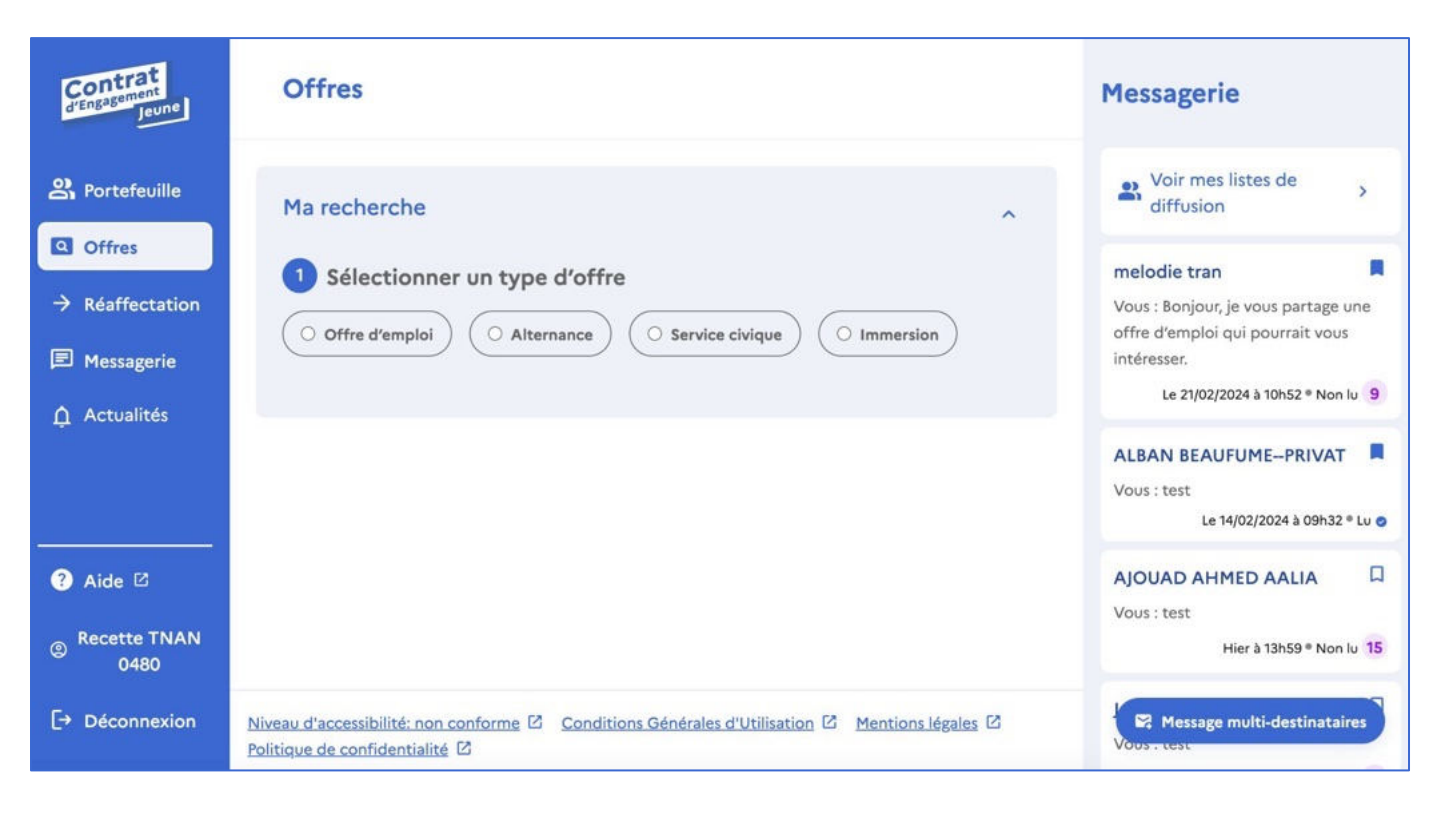

### Le module de réaffectation

Le module de réaffectation permet aux managers de transférer en toute autonomie un jeune d'un portefeuille à un autre.

Si vous êtes habilité par votre structure et souhaitez en bénéficier, vous pouvez faire une **demande d'ajout de ce module à votre compte en renseignant le <u>formulaire dédié.</u>** 

Pour transférer des jeunes de portefeuille d'un conseiller à un autre :

- Choisissez si le transfert est définitif ou temporaire (1 page suivante)
- 2. Renseignez l'adresse email du conseiller et cliquez sur la loupe **(2 page suivante)**
- Sélectionnez les jeunes que vous souhaitez transférer (3 page suivante)
- 4. Renseignez l'adresse email du conseiller destinataire et cliquez sur "réaffecter le(s) jeune(s)". Les jeunes sont alors réaffectés.
   (4 page suivante)

En cas de réaffectation temporaire, le conseiller dont on a transféré les jeunes peut récupérer l'ensemble de ses jeunes en cliquant sur récupérer les bénéficiaires" depuis sa page "Portefeuille".

Pour plus d'informations, regardez notre vidéo de pas-à-pas : <u>https://youtu.be/sajSCmP04Ys</u>

### Le module conversationnel

Le chat est ouvert sur le côté droit de l'écran tout au long de la navigation sur l'application. Vous avez également la possibilité d'y accéder via l'onglet "Messagerie" **Vous pouvez échanger de façon instantanée avec vos jeunes, et avoir une confirmation de lecture** lorsque vos messages ont été lus (de même pour les bénéficiaires, qui sauront également lorsque vous aurez lu leurs messages). **(1 - page suivante)** 

Vous pouvez écrire des messages à plusieurs jeunes en même temps en cliquant sur "message multidestinataires". Cela enverra un message individuel à chaque jeune. (2- page suivante)

Ajoutez des pièces jointes à vos messages en cliquant sur le trombone !

En plus des notifications (pastille rouge) sur votre navigateur, vous recevez tous les jours un mail récapitulatif des messages non lus. Pensez à vérifier vos courriers indésirables !

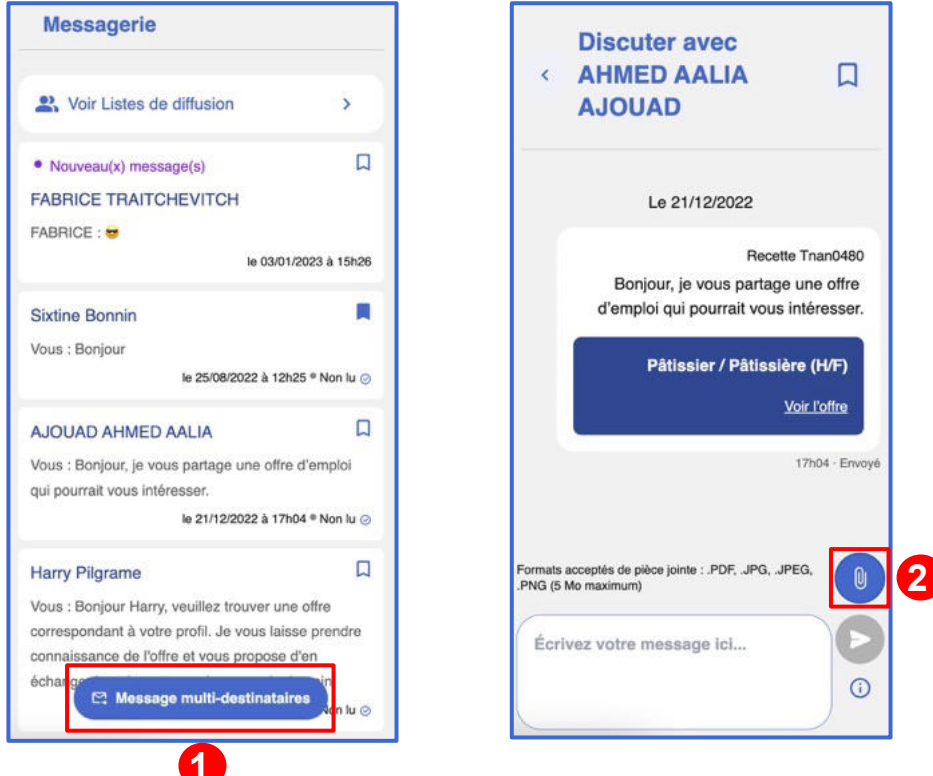

### Le module conversationnel

#### Les listes de diffusion

Vous pouvez désormais créer, consulter, modifier ou supprimer des listes de diffusion depuis l'application du CEJ.

Vous pouvez faire cela en cliquant sur le bouton **(1)** en haut du chat ; ou bien en cliquant sur le bouton 'Message multidestinataire' **(2)** et en sélectionnant lesdites listes parmi les destinataires **(3)** :

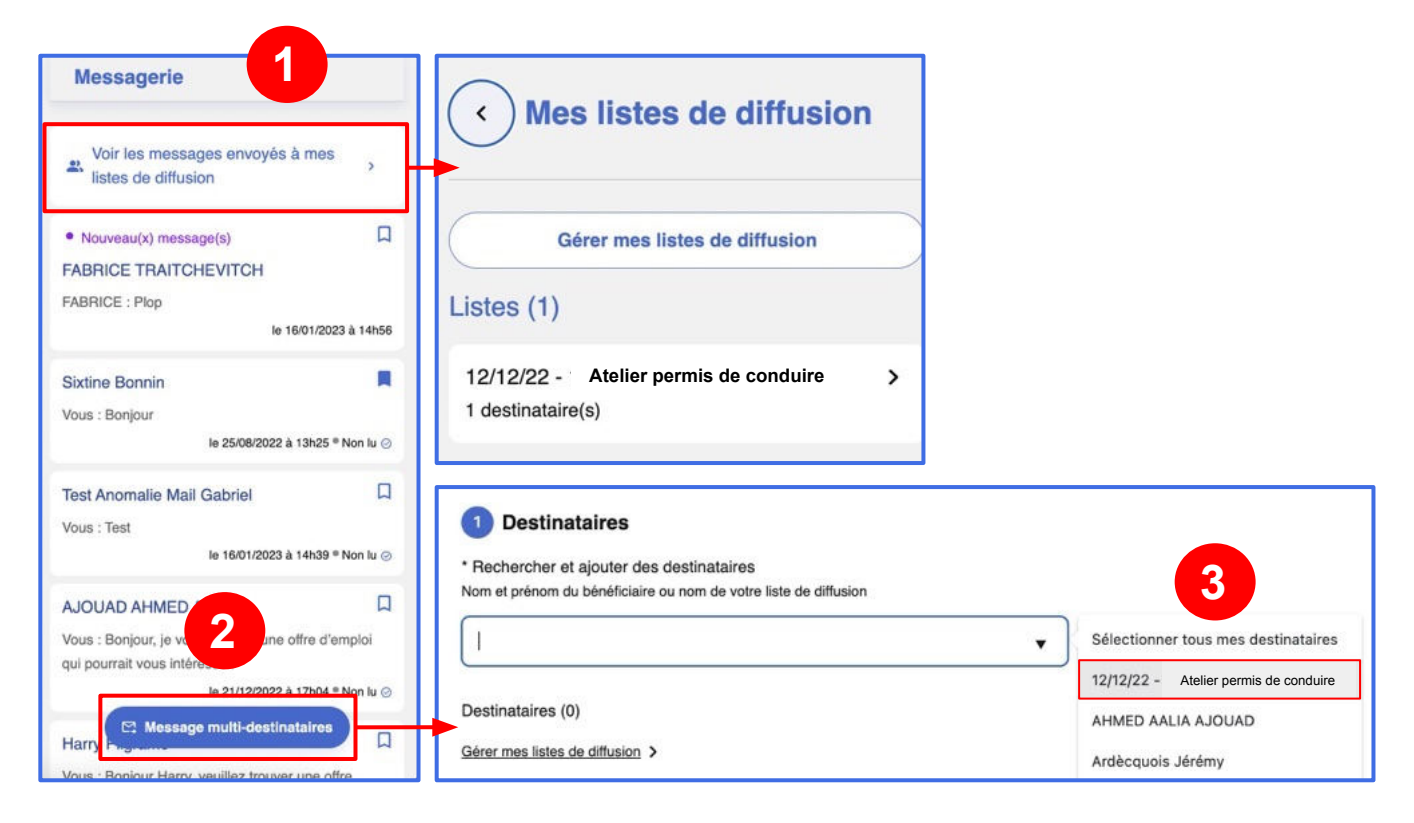

Pour plus d'informations sur l'utilisation des listes de diffusion, regardez notre vidéo explicative en cliquant <u>sur ce lien</u>.

### Les actualités

Vous avez la possibilité de consulter les dernières actualités de l'application. Une notification rouge apparaît lors de la parution d'une nouvelle actualité.

| Contrat<br>dengationant<br>jeuns | Portefeuille                  |                          | + Ajouter un bé                       | Nouveau !                                                                                                    |
|----------------------------------|-------------------------------|--------------------------|---------------------------------------|----------------------------------------------------------------------------------------------------|
|                                  |                               |                          |                                       | ACTUALITÉS                                                                                                    |
| 2 Portefeuille                   | Rechercher un bénéficiaire pa | ar son nom ou prénom     |                                       | PE - Événements                                                                                                    |
| Offres                           |                               | 10 ×                     | Q Rechercher                          | Club utilisateurs 👥                                                                                                    |
| → Réaffectation                  | Liste des bénéficiaires a     | 14                       |                                       | Le club utilisateurs est de retour<br>de partages, d'échanges et de de                                                                          |
| 🖻 Messagerie                     | Bénéficiaire ↓                | Dernière activité 🐧      | Messages non lus par<br>bénéficiaires | est destrie dux conseniers et pe<br>est destrie dux conseniers et pe<br>fapplication<br>∳ Faire part des retours des jeur<br>l'usage de l'outil |
| Actualités                       | AARAB MEHDI OMAR              | Le 08/09/2023 à<br>15h02 |                                       | Partager ses bonnes pratique<br>Rejoignez nous Jeudi 15 février 20<br>à distance, en cliquant SUR CE LI                                         |
| 3 Aide 2                         | ABBAS Bachir                  | Compte non activé        |                                       | PE - Événements                                                                                                    |
| Recette TNAN<br>0480             | AHMED AALIA AJOUAD            |                          | 口13                                   | Avez-vous lu notre der<br>d'information ?                                                                                                    |
| [→ Déconnexion                   | ALLAOUI Houfrane              | Compte non activé        |                                       | Il est encore temps de découvrir<br>d'information du mois de janvier<br>00                                                                      |
|                                  |                               |                          | <b>~</b> 9                            |                                                                                                    |

### Le site d'aide

En cliquant sur le bouton aide, vous serez redirigé vers notre site de ressources qui vous est entièrement dédié.

| Sentral Entra          | Portefeuille                 |                          | + Ajouter un bénéfie                      | claire   | Messagerie                                             |
|------------------------|------------------------------|--------------------------|-------------------------------------------|----------|--------------------------------------------------------|
| Portefeuille           | Rechercher un bénéficiaire p | oar son nom ou prénom    |                                           |          | Voir mes l<br>diffusion                                |
| (Q) Offres             |                              | ы× с                     | Rechercher                                |          | maladia tran                                           |
| → Réaffectatio<br>n    | Liste des bénéficiaires      | 34                       |                                           |          | Vous : Bonjour, je<br>parvenir une offi<br>postuler ?  |
| Messagerie             | Bénéficiaire 🤳               | Dernière activité 🐧      | Messages non lus par les<br>bénéficiaires | °↓       | Aujourd'h                                              |
| Actualités             | AARAB MEHDI OMAR             | Le 08/09/2023 à<br>15h02 |                                           | >        | FABRICE TRAI<br>Vous : Très bonn<br>Aujourd'h          |
| ? Aide ☑               | ABBAS Bachir                 | Compte non activé        |                                           | >        | Test Test                                              |
| © Recette TNA<br>N0480 | AHMED AALIA AJOUAD           |                          | L13                                       | >        | Vous : Je suis ravi<br>l'essai était conc<br>Aujourd'h |
| [→ Déconnexion         | ALLAOUI Houfrane             | Compte non activé        |                                           | >        | R Message m                                            |
|                        |                              |                          | - 9                                       |          | Vous : Hello les g                                     |
| Ressources Pôle emploi | Foire Aux Questions V        | /idéos Ressources docume | ntaires Club et test utilisate            | urs Form | nuler une demande                                      |
| ſ                      | ?                            |                          |                                           |          |                                                        |

A Club utilisateurs

12 Newsletter

D Actualités

### **Pour aller plus loin :**

Pour plus d'informations (vidéos, articles et FAQ), rendez-vous sur le **site ressources de l'application du CEJ** : <u>https://doc.pass-emploi.beta.gouv.fr/support-pe/</u>

Abonnez-vous à **l'infolettre et suivez la page Linkedin** de l'application du CEJ pour être tenu au courant des actualités et nouvelles fonctionnalités majeures de l'application du CEJ :

- <u>s'inscrire à l'Infolettre</u>
- Page Linkedin https://www.linkedin.com/company/84482628/

Pour en savoir plus sur **Beta gouv et la Fabrique des ministères sociaux** qui développent cette application, rendez-vous sur : <u>https://beta.gouv.fr/startups/l-application-du-cej.html</u>

2